## de-9. 並べ替え (ソート)

(データベース演習)

URL: https://www.kkaneko.jp/de/de/index.html

金子邦彦

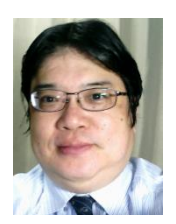

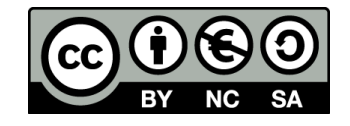

#### SQL による問い合わせの例

- ① SELECT \* FROM 商品;
- ② SELECT 名前, 単価 FROM 商品;
- ③ SELECT 名前, 単価 FROM 商品 WHERE 単価 > 80;
- ④ SELECT 受講者, COUNT(\*) FROM 成績 GROUP BY 受講者;
- ⑤ SELECT \* FROM 米国成人調査データ ORDER BY 年齢;

| kamoku | jukousya | tokuten |
|--------|----------|---------|
| 国語     | А        | 85      |
| 国語     | В        | 90      |
| 算数     | А        | 90      |
| 算数     | В        | 96      |
| 理科     | А        | 95      |

|        |          |          |      | kamoku | - | jukousya | Ŧ | tokuten | -  |
|--------|----------|----------|------|--------|---|----------|---|---------|----|
| kamoku | <b>•</b> | Expr1001 | -    | 国語     |   | А        |   |         | 85 |
| 理科     |          |          | 95   | 算数     |   | A        |   |         | 90 |
| 算数     |          |          | 93   | 国語     |   | В        |   |         | 90 |
| 国語     |          |          | 87.5 | 理科     |   | Α        |   |         | 95 |
|        |          |          |      | 算数     |   | В        |   |         | 96 |

kamoku で 並べ替え(ソート)

複数属性(kamoku と jukousya) で並べ替え(ソート) 3

SQL を用いた並べ替え(ソート)

・昇順

SELECT \* FROM 米国成人調査データ ORDER BY 年齢;

・降順

SELECT \* FROM 米国成人調査データ ORDER BY 年齢 DESC;

・複数属性で並べ替え

SELECT \* FROM 米国成人調査データ ORDER BY 年齢, 教育 年数;

・選択との組み合わせ

SELECT \* FROM 米国成人調査データ WHERE 年齢 > 80 ORDER BY 年齢;

・集計・集約との組み合わせ

SELECT 母国, COUNT(\*) FROM 米国成人調査データ GROUP BY 母国 ORDER BY COUNT(\*); 4

#### Access で SQLビューを開く.

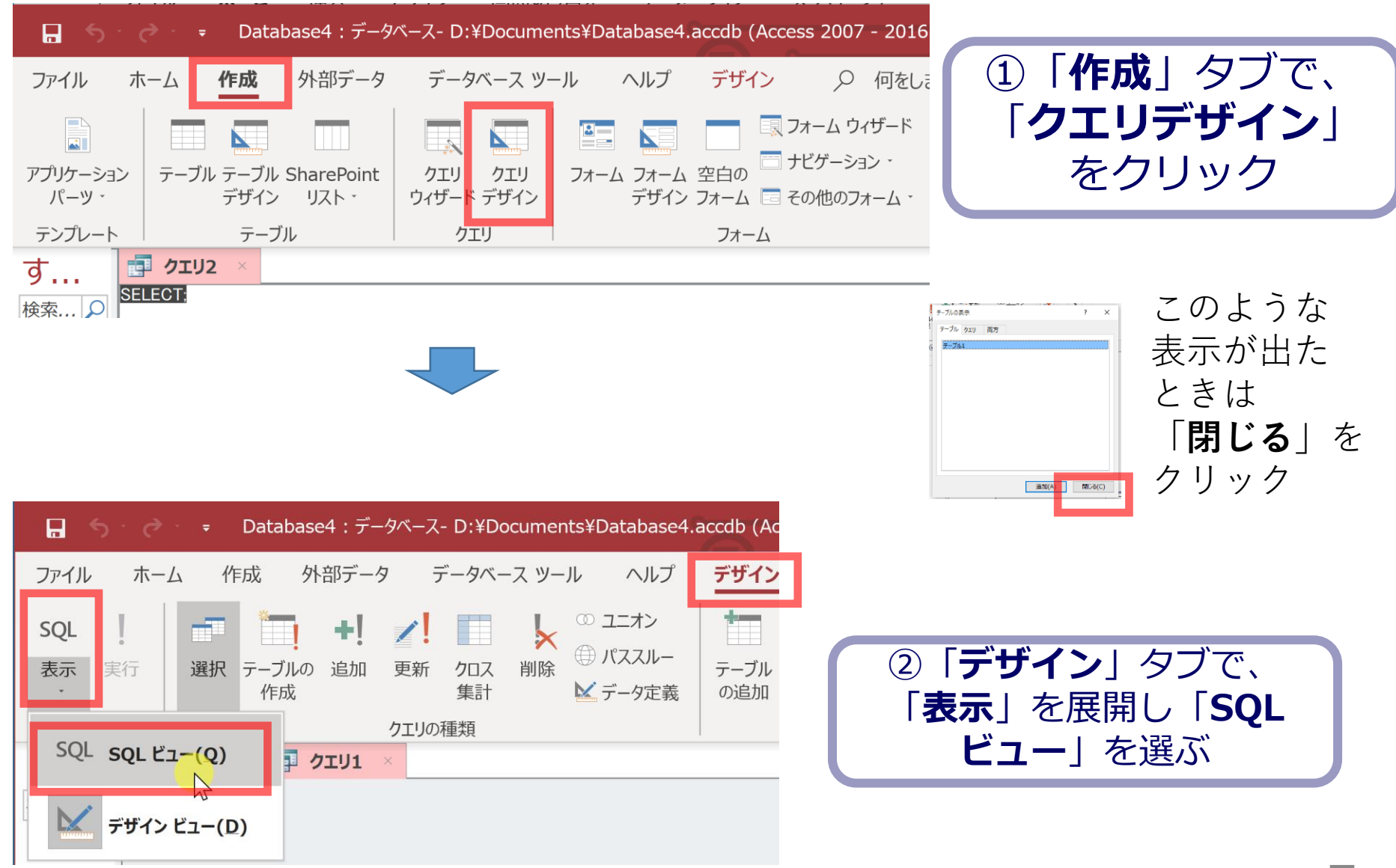

アウトライン

| 番号  | 項目                               | 説明時間の<br>目安 |
|-----|----------------------------------|-------------|
| 9-1 | AccessのSQLビュー                    | 1分          |
| 9-2 | SQL によるテーブル定義(Access を使用)        | 4分          |
| 9-3 | Access のデータシートビュー                | 3分          |
| 9-4 | SQL による並べ替え(ソート)(Access を<br>使用) | 13分         |
| 9-5 | 演習                               | 9分          |

#### 9-1, 9-2, 9-3 は復習,再確認である

(以前「うまく動かなかった」という人も,意外とうまくいく可能性が高い, という気持ちで取り組んで下さい)

各自、資料を読み返したり、課題に取り組んだりも行う

#### • 並べ替え(ソート)の演習を繰り返す

SELECT \* FROM seiseki ORDER BY jukousya;

• Access の主要機能は、繰り返し実習によりマスター

テーブル定義 Access のデータシートビュー 問い合わせ(クエリ) SQL を使用

# 9-1. Access の SQL ビュー

#### マイクロソフト Access はリレーショナル データベース管理システム

|                          |                              |                       |                                          |                         | Databaser: 7-9/(-). |
|--------------------------|------------------------------|-----------------------|------------------------------------------|-------------------------|---------------------|
| //*1/V ///=ZA TEAM 3     | 外部データ                        | データベース ツール            | フィールト                                    | テーブル                    |                     |
| AB 12 经<br>表示 短いテキスト 数 通 | ■ 日付/時<br>✓ Yes/No<br>単 その他の | 刻<br>,<br>)<br>フィールド・ | 名前と     名前と     思     既定信     読     フィール | <b>課題</b><br>!<br>ド サイズ | レックアップの 式の容<br>変更   |
| 表示 追                     | 的心间险                         |                       |                                          |                         | ゴロパティ               |
| すべての Access…⊗            | ≪ 開 購2                       |                       |                                          | 単価 。                    | クリックして追加            |
| 食氣                       | 2                            | 1 2407                | ιου ·<br>{,                              | 50                      | 77770 Q.200         |
| テーブル :                   | *                            | 2965                  |                                          | 100                     |                     |
| Ⅲ 購入                     |                              | 3 りんこ                 |                                          | 150                     |                     |
| 🇰 商品                     | *                            | (新規)                  |                                          | 0                       |                     |

**データシートビュー**では, **テーブルの編集**などができる

|                |              |                     |         |                       |                         |     |                                                       |                     |     | Databas | ie1:データ                                         |          |
|----------------|--------------|---------------------|---------|-----------------------|-------------------------|-----|-------------------------------------------------------|---------------------|-----|---------|-------------------------------------------------|----------|
| ファイル           |              | 作成                  | 外部      |                       |                         |     | フィーノ                                                  | ドテー                 |     |         |                                                 |          |
| <b>区</b><br>表示 | AB<br>短いテキスト | <b>12</b><br>数<br>値 | ·<br>通貨 | 🖥 日付<br>🖉 Yes<br>🕯 その | i/時刻<br>/No<br>他のフィールド▼ | と問題 | <ul> <li>記 名前</li> <li>説 既定</li> <li>説 フィー</li> </ul> | と標題<br>値<br>・ルド サイズ |     |         | していたい しょう ひょう ひょう ひょう ひょう ひょう ひょう ひょう ひょう ひょう ひ | f:<br>In |
| 表示             |              |                     | 追加と     | 削除                    |                         |     |                                                       |                     |     | プロパティ   |                                                 |          |
| オベフ            |              | 226                 |         |                       | 購入 💷 商品                 |     |                                                       |                     |     |         |                                                 |          |
| 经费             |              | - P                 |         |                       | ID 👻                    | 商   | - n                                                   | 単価                  | ÷   | クリックし   | て追加                                             | +        |
| 196204         |              |                     | ~       |                       | 1                       | みかん | ,                                                     |                     | 50  |         |                                                 |          |
| テーブル           |              |                     | *       |                       | 2                       | りんご |                                                       |                     | 100 |         |                                                 |          |
| Ⅲ 購            | <u>ک</u>     |                     |         |                       | 3                       | りんご |                                                       |                     | 150 |         |                                                 |          |
| -              | -            |                     |         | *                     | (新規)                    |     |                                                       |                     | 0   |         |                                                 |          |
| 曲的             | 8            |                     |         | -                     | CHELYDER                |     |                                                       |                     | Ŭ   |         |                                                 |          |
|                |              |                     |         |                       |                         |     |                                                       |                     |     |         |                                                 |          |

**テーブルビュー**は,リレーショナル データベースの中の**テーブル一覧** 

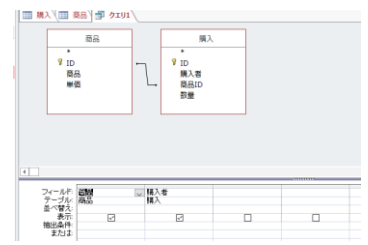

#### 問い合わせ(クエリ)をビジュアルに行う デザインビュー

問い合わせ(クエリ)をコマンドで行う SQLビュー

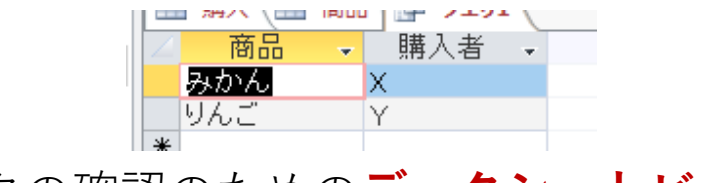

データの確認のための**データシートビュ**ー

自在なデータ操作(**検索、集計**、 **並べ替え**)のためのいくつかのビュー

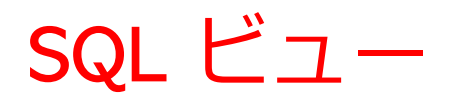

#### Access で、SQL ビューを開くときは、「表示」→ 「SQLビュー」と操作する

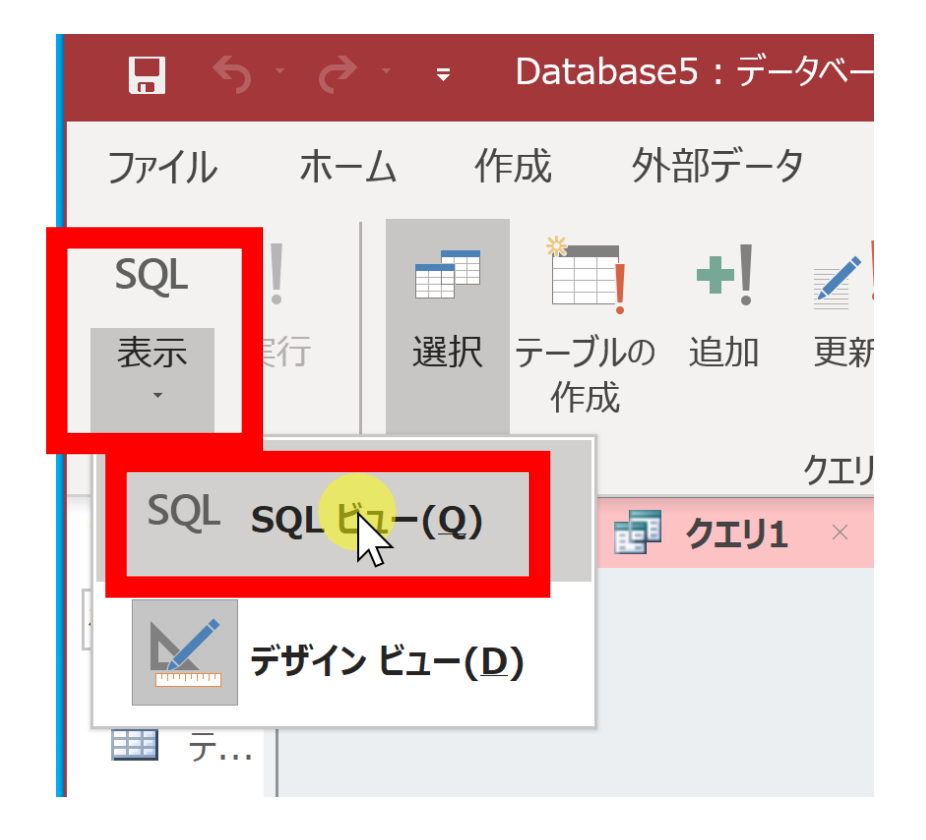

表示の下に「**SQL**ビュー」が ないときは、

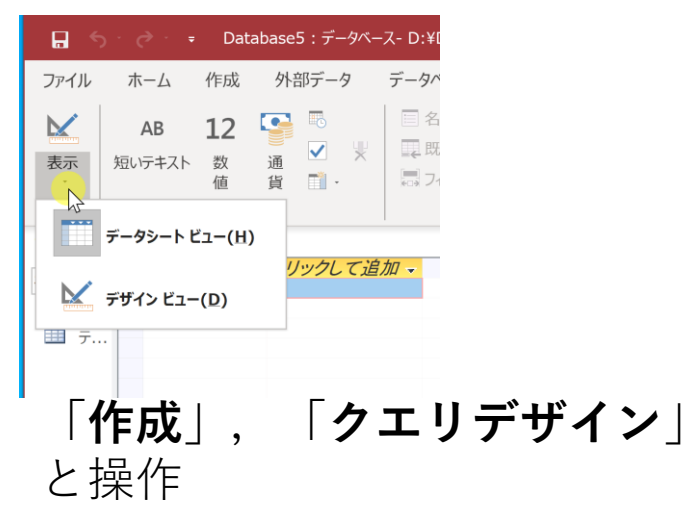

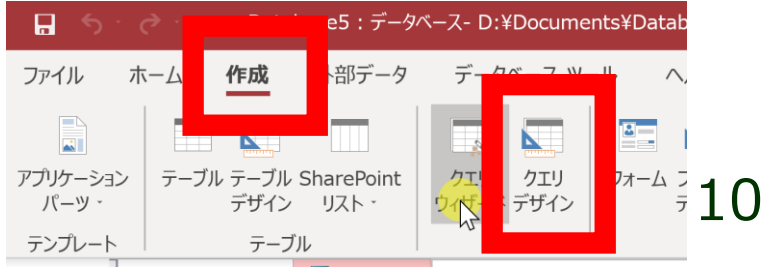

## 9-2. SQL によるテーブル定義 (Access を使用)

#### Access のスタート画面

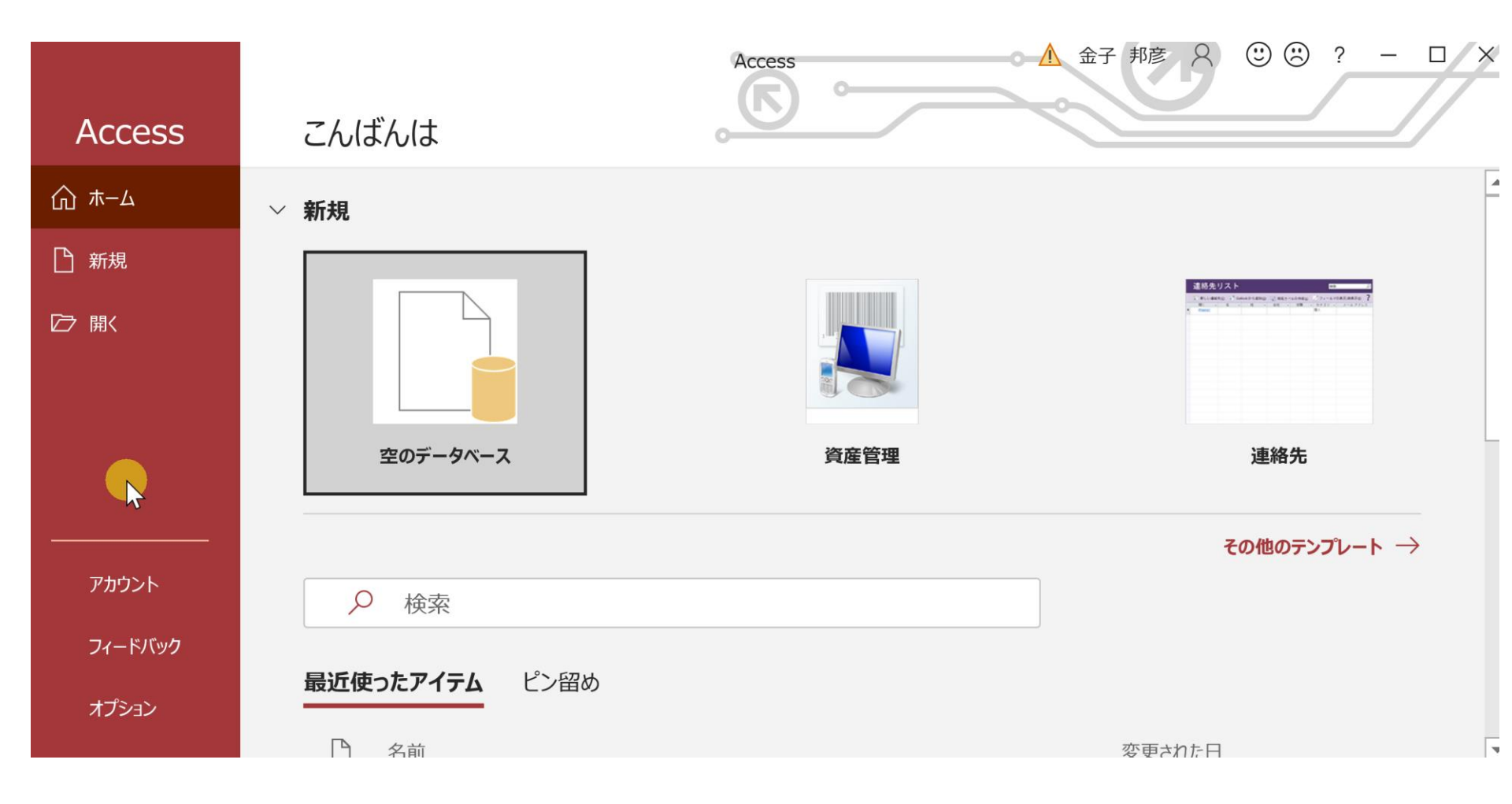

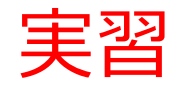

#### 1. パソコンを使用する 前もって Access をインストールしておくこと

2. Access を起動する

3. Access で、「<mark>空のデータベース</mark>」を選び、「<mark>作成</mark>」を クリック.

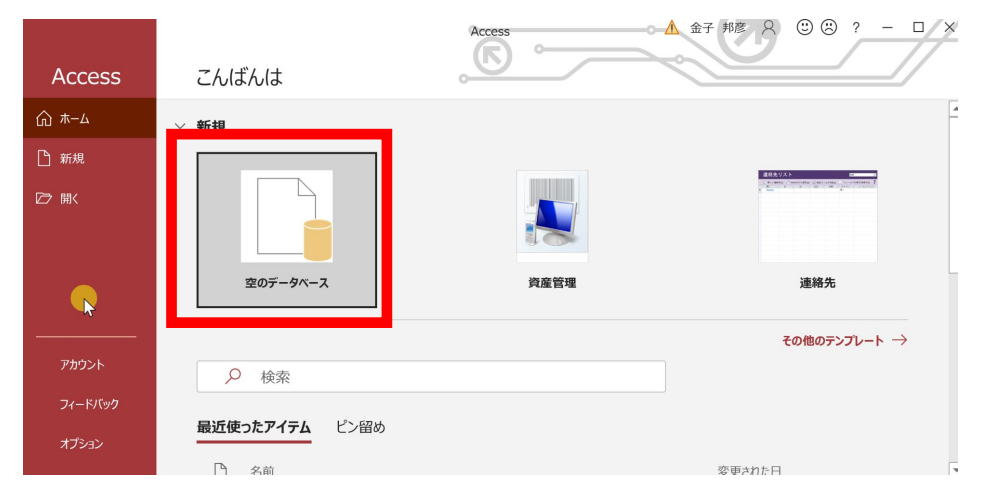

#### 4. テーブルツール画面が表示されることを確認

| <b>.</b> 5              | ) · & · ;               | , Dat                     | tabase  | 7:データ        | ベース-        | D:¥Docun                                    | nents¥D | )atabase7. | accdb (   | Access                 | 2007 - 2        | 016 ファイ | ル形式)…            |                                           | 🛕 金子                                            | - 邦彦      | 8          |   |
|-------------------------|-------------------------|---------------------------|---------|--------------|-------------|---------------------------------------------|---------|------------|-----------|------------------------|-----------------|---------|------------------|-------------------------------------------|-------------------------------------------------|-----------|------------|---|
| ファイル                    | ホーム                     | 作成                        | 外       | 部データ         | デー          | ータベース                                       | ツール     | ヘルプ        | フィー       | ルド                     | テーブル            | Q       | 何をL              | ますか                                       |                                                 |           |            |   |
| <b>赵</b> 派<br>表示        | AB<br>短いテキスト            | <b>12</b><br>数<br>値       | 通貨      |              |             | 名前と標<br>民<br>武<br>こ<br>で<br>信<br>、<br>フィールド | 題 サイズ   |            | fx<br>abl | ルックアッ<br>式の変更<br>メモの設フ | プの変更<br>1<br>定・ | 書式記     | 安定<br><b>9</b> 5 | -<br>-<br>-<br>-<br>-<br>-<br>-<br>-<br>- | <ul> <li>必須</li> <li>一意</li> <li>イン:</li> </ul> | 「<br>デックス | <b>検</b> 証 |   |
| 表示                      |                         | 追加と                       | 削除      |              |             |                                             |         | プロパティ      | ſ         |                        |                 | Ī       | 長示形式             |                                           | フィール                                            | ドの入力      | 」規則        | ^ |
| す<br>検索<br>テー<br>で<br>し | ■ <b>テ</b> −フ<br>I<br>* | ブ <b>ル1</b> ><br>D<br>(新す | ・<br>見) | <i>リックして</i> | <u>追加</u> , |                                             |         |            |           |                        |                 |         |                  |                                           |                                                 |           |            |   |
| • •                     | レコード: 🕨                 | 1/                        | 1       | ▶ ▶  ▶*      | 27          | ィルターなし                                      | 検索      |            |           |                        |                 |         |                  |                                           |                                                 |           |            |   |
| データシート                  | ビュー                     |                           |         |              |             |                                             |         |            |           |                        |                 |         |                  |                                           |                                                 |           |            |   |

#### 5. 次の手順で、**SQLビュー**を開く.

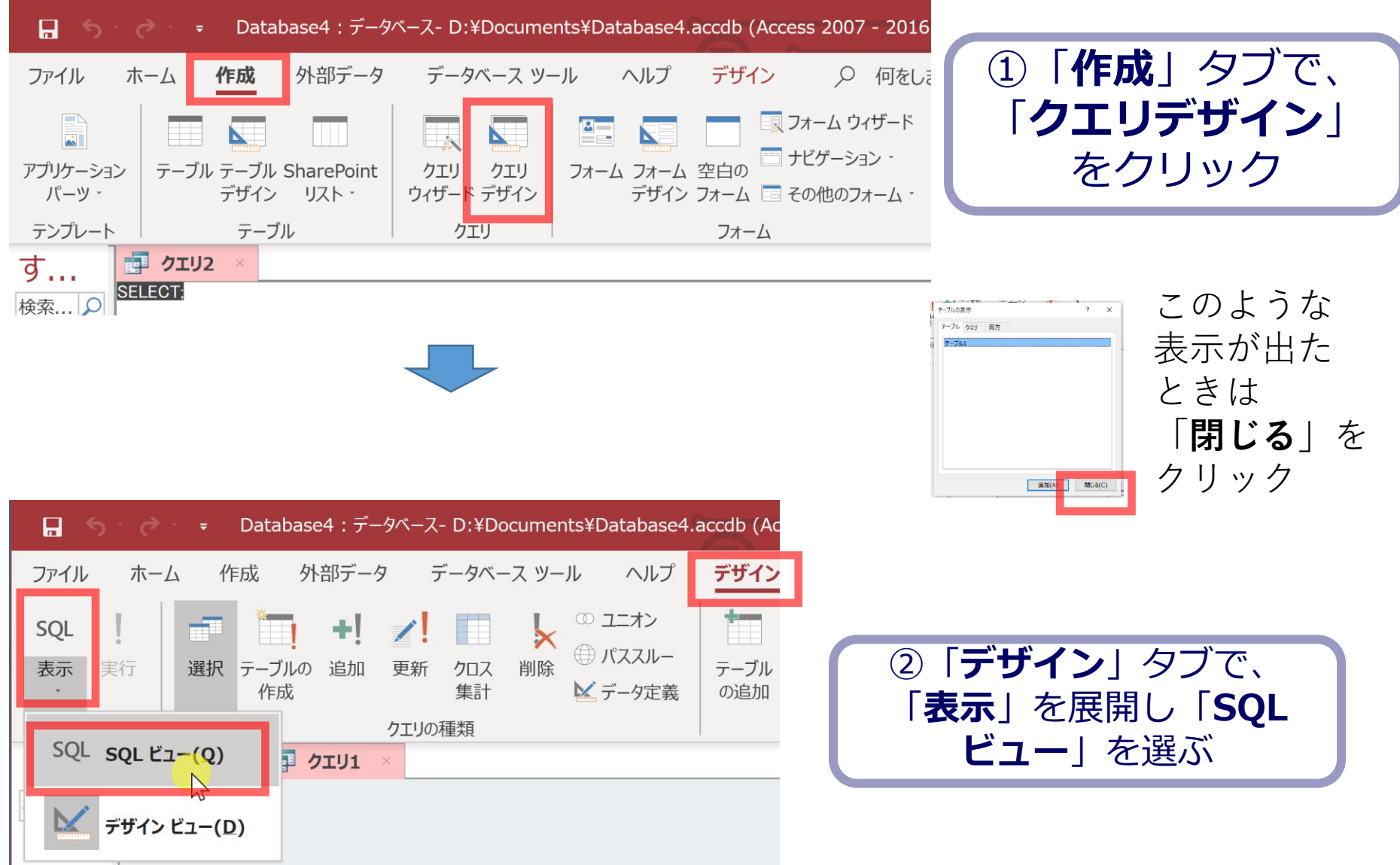

# create table seiseki ( kamoku char, jukousya char, tokuten integer );

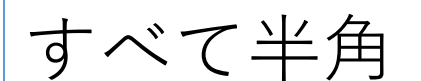

|   |              | 5                | →                                      | Datab         | ase8:      | データベース- F:¥ |  |  |  |  |
|---|--------------|------------------|----------------------------------------|---------------|------------|-------------|--|--|--|--|
|   | ファイル         | 木一               | <i>Ц Ц</i>                             | F成 タ          | ト部データ      | データベージ      |  |  |  |  |
|   |              | !                |                                        | *             | +!         | ✓!更新        |  |  |  |  |
| ^ | 表示           | 実行               | 選択                                     | テーブルの         | 追加         | 2 クロス集計     |  |  |  |  |
| Í | ~<br>幺士 日    | 3                |                                        | 11户方义         | лт         | ▶削除         |  |  |  |  |
| - | すべ           |                  | テーブル                                   | 1/1           | フェ<br>クエリ1 |             |  |  |  |  |
|   | 検索           |                  | create table seiseki (<br>kamoku char, |               |            |             |  |  |  |  |
|   | テーブル<br>亜 テー | * ji<br>to<br>); | ikousya c<br>okuten int                | har,<br>teger |            |             |  |  |  |  |

#### 7.「**実行**」ボタンで、SQL コマンドを実行する.

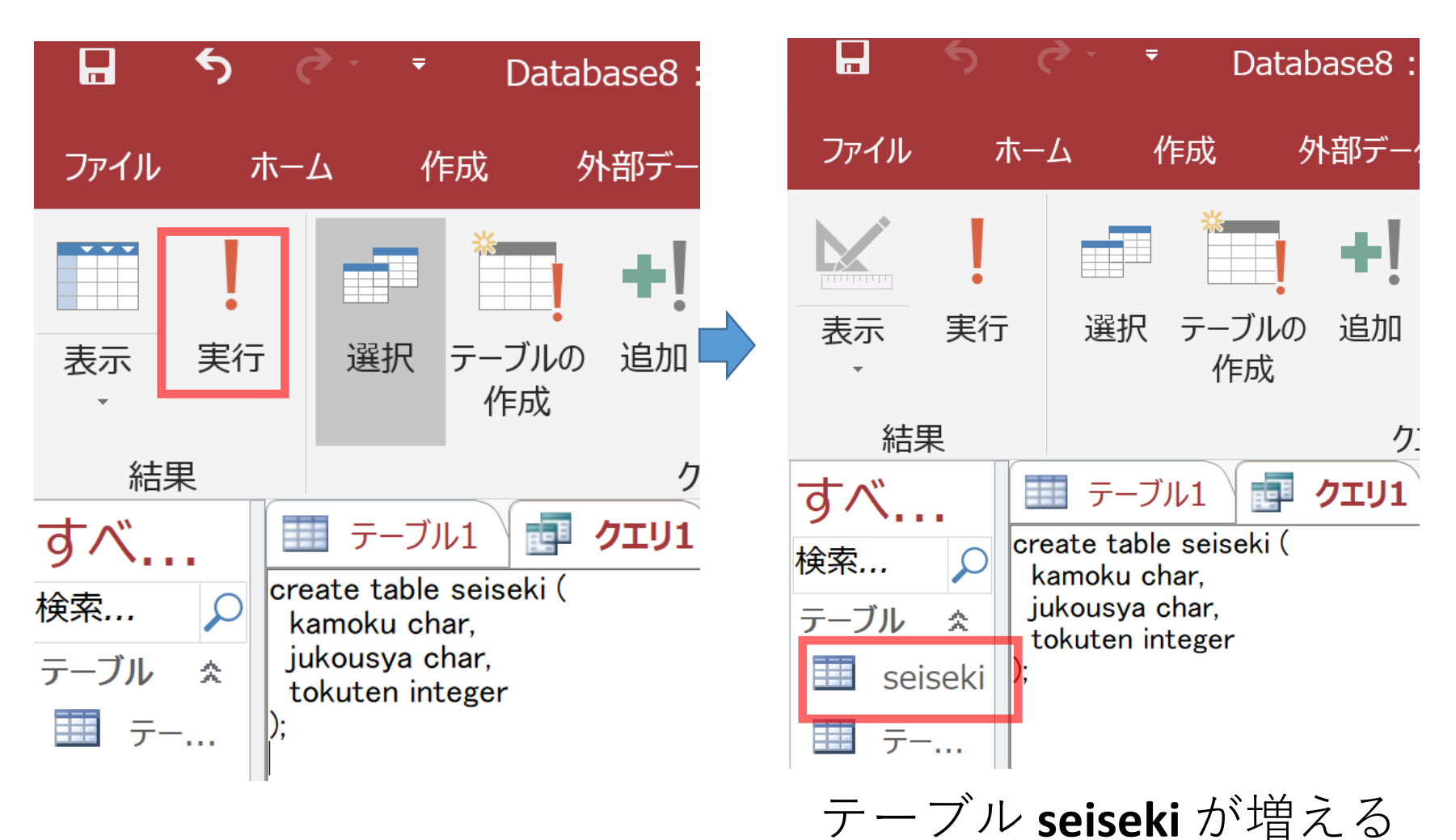

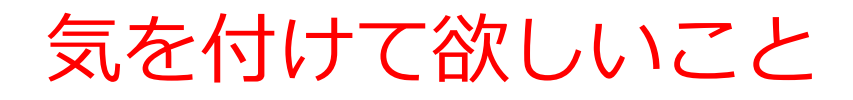

・実習では、失敗を恐れずチャレンジ

### ・<u>分からなくなったら</u>、 作りかけのテーブルがあれば削除 してから、やり直すと早い

#### テーブルの削除

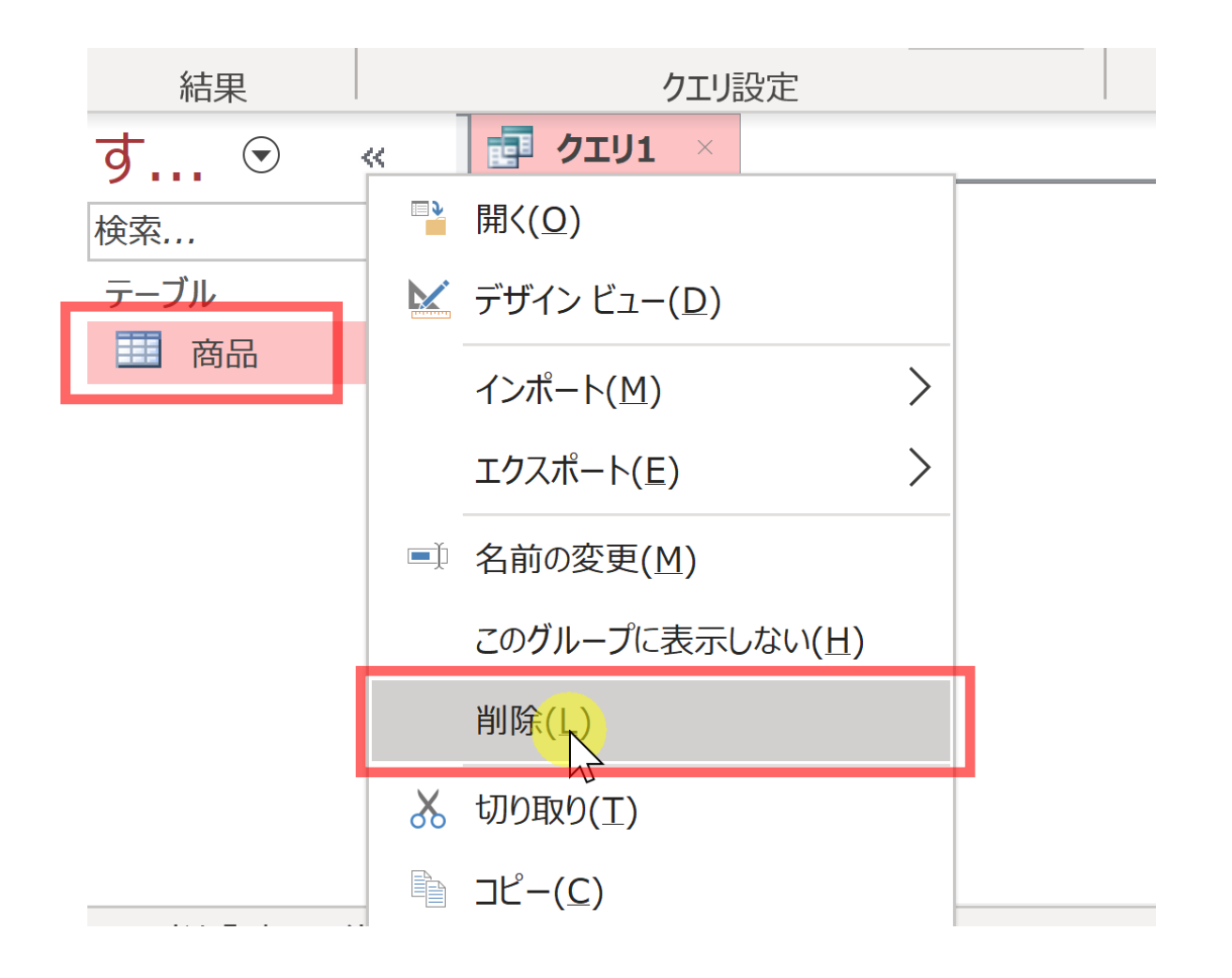

削除したいテーブルを**右クリック**して 「**削除**」

## 9-3. Access の データシートビュー

#### **データシートビュー**を使って、テーブル「**seiseki**」を 生成する

| kamoku | jukousya | tokuten |
|--------|----------|---------|
| 国語     | A        | 85      |
| 国語     | В        | 90      |
| 算数     | A        | 90      |
| 算数     | В        | 96      |
| 理科     | A        | 95      |

| ファイル       |          | ホーム                     |                     | 作成                                     | 外部                  | データ         |     |
|------------|----------|-------------------------|---------------------|----------------------------------------|---------------------|-------------|-----|
| 表示         | 貼り       |                         | 8                   | フィルター                                  | A<br>Z↓<br>A↓<br>A∠ | ►<br>►<br>► | 同す更 |
| 表示         | クリッ      | ップボード                   | I⊊i                 | 並べ替え                                   | えとフィル               | レター         |     |
| すべ         |          |                         | ידל                 | J1                                     |                     |             |     |
| 検索<br>テーブル | <b>₽</b> | create<br>kamo<br>jukou | tab<br>ku c<br>isya | le seiseki<br>:har,<br>char,<br>nteger | (                   |             |     |
| 🛄 sei      | seki     | ;                       |                     | 110501                                 |                     |             |     |

| ファイル               | ;    | ホーム          | 作成          | 外部                 | データ           | デー                    | タベース ツ | ール ·     |
|--------------------|------|--------------|-------------|--------------------|---------------|-----------------------|--------|----------|
| <b>太</b> 示<br>、    | 貼り   | ▲<br>付け<br>・ | 7<br>71119- | A<br>A<br>A<br>Z.◆ | ▼ ·<br>·<br>▼ | <b>こ</b><br>すべて<br>更新 | *<br>  | ABC<br>V |
| 表示                 | クリッ  | プボード 「       | 並べ替         | えとフィ               | ルター           |                       | レコード   |          |
| すべ                 |      | 🗗 クコ         | ע1 🚺        | seise              | ki            |                       |        |          |
| ~~~<br>検索 <i>…</i> | Ω    | ka           | amoku       | 👻 jı               | ukousy        | a 🚽                   | tokute | en 🚽     |
| テーブル.              | ~    | *            |             |                    |               |                       |        |          |
|                    | ^    |              |             |                    |               |                       |        |          |
| 💷 sei              | seki |              |             |                    |               |                       |        |          |
|                    |      |              |             |                    |               |                       |        |          |

#### 1. **テーブルビュー**で、 **seiseki**をダブルクリック

2. データシートビュー<br />
が開く ので確認

| 3. <b>テータシートビュー</b> C, テーノルを生成する |          |         |  |  |  |  |  |  |  |  |
|----------------------------------|----------|---------|--|--|--|--|--|--|--|--|
| kamoku                           | jukousya | tokuten |  |  |  |  |  |  |  |  |
| 国語                               | A        | 85      |  |  |  |  |  |  |  |  |
| 国語                               | В        | 90      |  |  |  |  |  |  |  |  |
| 算数                               | A        | 90      |  |  |  |  |  |  |  |  |
| 算数                               | В        | 96      |  |  |  |  |  |  |  |  |
| 理科                               | A        | 95      |  |  |  |  |  |  |  |  |

| λ | ħ | 3 |
|---|---|---|
|   | 1 | 2 |

| 1111 777  |   |                                        |                       |         |          |
|-----------|---|----------------------------------------|-----------------------|---------|----------|
| すべ        | B | <ul> <li>クエリ1</li> <li>タエリ1</li> </ul> | eiseki                |         |          |
| 検索 🔎      | 2 | kamoku 🚽                               | jukousya <del>-</del> | tokuten | <b>-</b> |
|           |   | 国語 (1997)                              | A                     |         | 85       |
| テーノル 🌣    |   | 国語                                     | B                     |         | 90       |
| 🛄 seiseki |   | 算数                                     | Α                     |         | 90       |
|           |   | 算数                                     | В                     |         | 96       |
|           |   | 理科                                     | Α                     |         | 95       |
|           | 禾 |                                        |                       |         |          |
|           |   |                                        |                       |         |          |

最後の 95 を入れたら、 95 のセルで Enter キー

#### 4. テーブルを保存する

#### 「seiseki」を右クリックして、右クリックメニューで 「上書き保存」

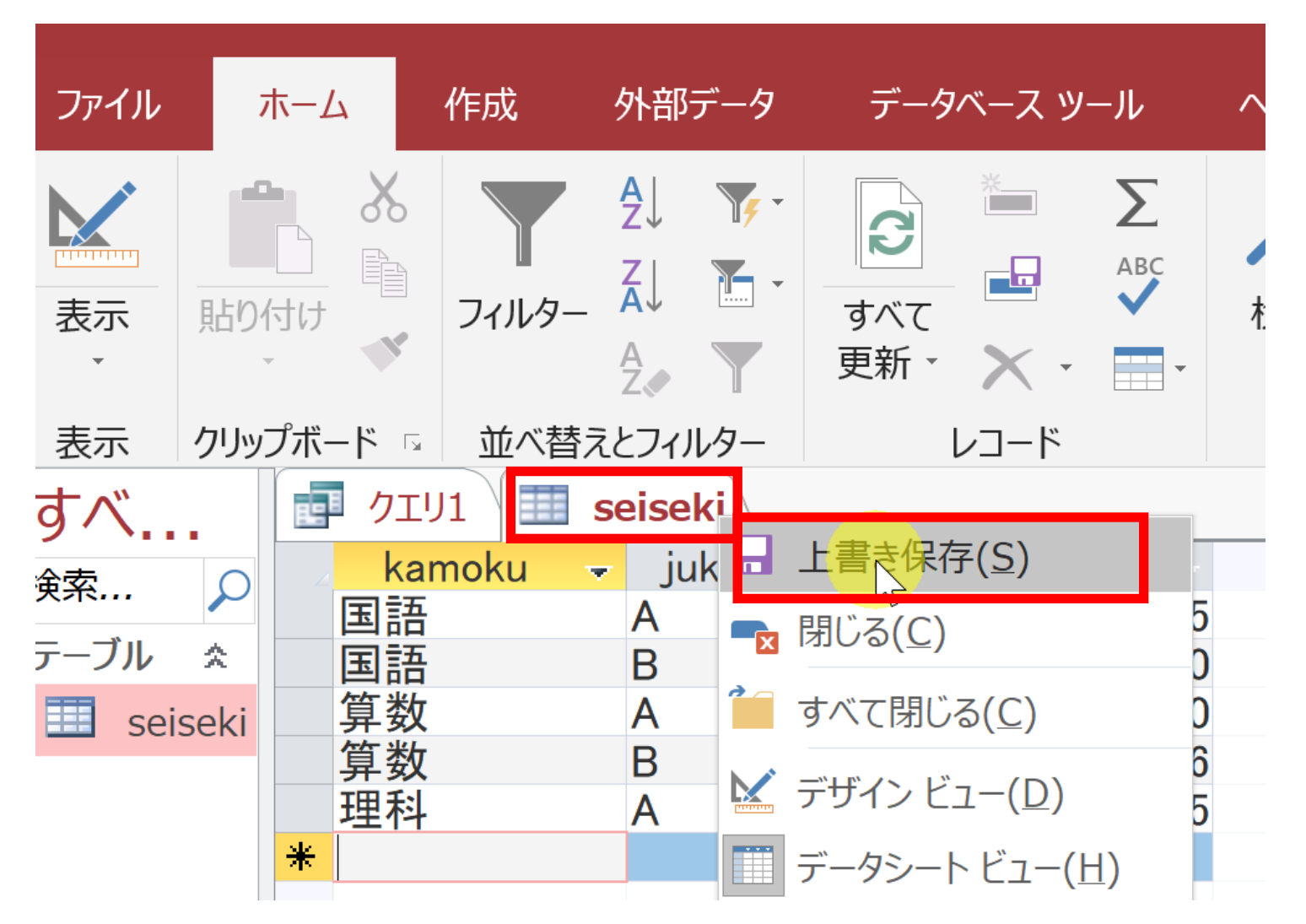

74

## 9-4 SQL による並べ替え(ソート) (Access を使用)

#### 問い合わせ(クエリ)での、2つのビュー

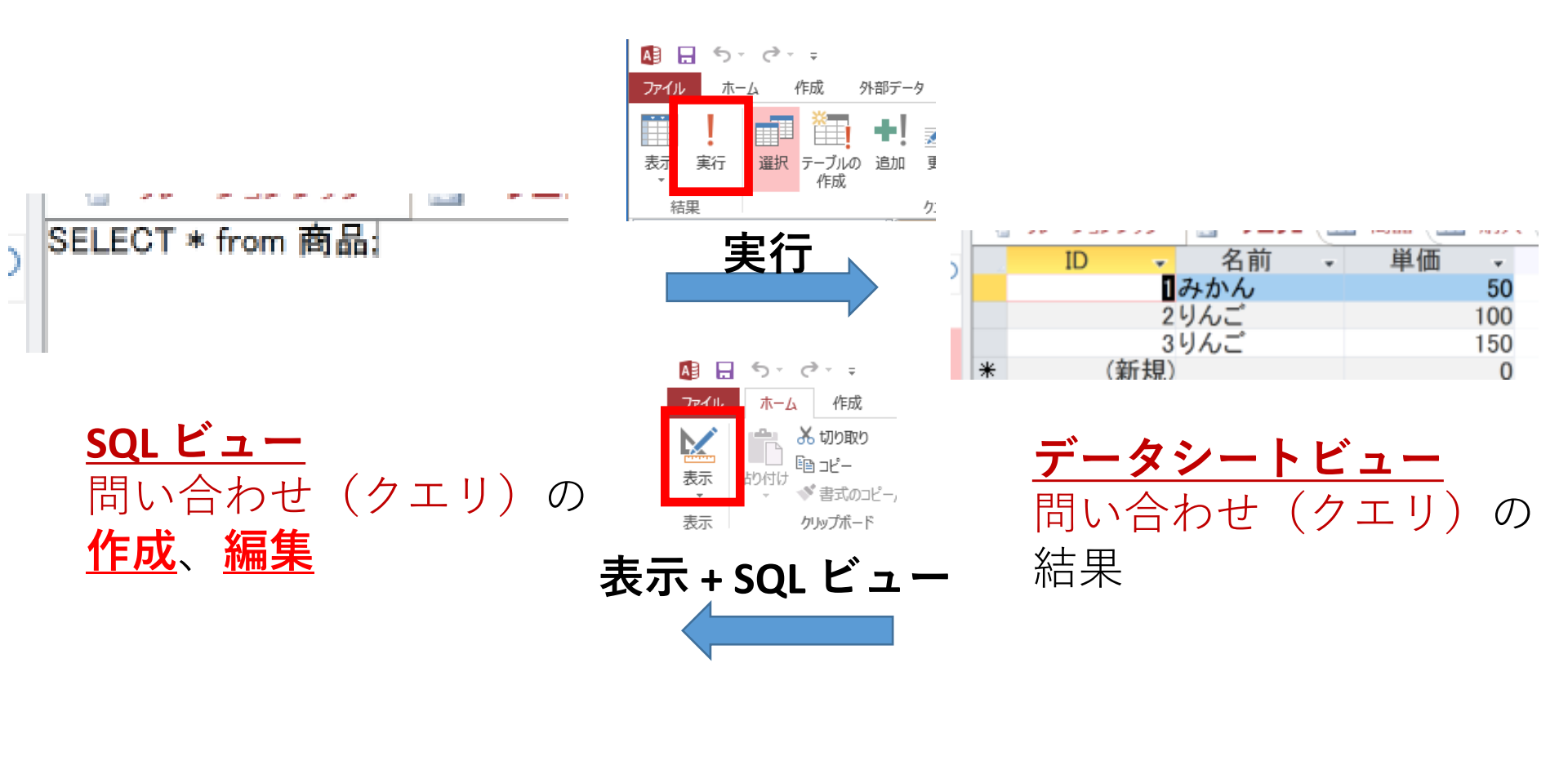

マウス操作でビューを切り替え

#### 1. 次の手順で、**SQLビュー**を開く.

| 📮 🥎 🤕 = Database4:データベース- D:¥Documents¥Database4.accdb (Acc                                | cess 2007 - 2016                                 |
|--------------------------------------------------------------------------------------------|--------------------------------------------------|
| ファイル ホーム 作成 外部データ データベース ツール ヘルプ デザイン                                                      |                                                  |
|                                                                                            | フォーム ウィザード     クエリテサイン」       ナビゲーション・     たクロック |
| パーツ · デザイン リスト · ウィザード デザイン デザイン フォーム 三日の                                                  | その他のフォーム・                                        |
| テンプレート テーブル クエリ フォーム                                                                       |                                                  |
| す <u> ・  ・  ・  ・  ・  ・  ・  ・  ・  ・  ・  ・  ・  </u>                                          |                                                  |
| 検索… O SELECT                                                                               | ***** このような                                      |
|                                                                                            | ◎ 素/24 高の 表示が出た                                  |
|                                                                                            | ときは                                              |
|                                                                                            | 「閉じる」を                                           |
|                                                                                            |                                                  |
|                                                                                            |                                                  |
| $\Rightarrow$ Database4 : $\tau - 9^{-} - \lambda - D$ : $\Rightarrow$ Database4.accdb (Ac |                                                  |
| ファイル ホーム 作成 外部データ データベース ツール ヘルプ デザイン                                                      |                                                  |
| SOL                                                                                        |                                                  |
| ま示 実行 選択 テーブルの 追加 更新 クロス 削除 ⊕ パススルー テーブル                                                   | ② 「 <b>デザイン</b> 」タブで、                            |
| 作成 集計 ビデータ定義 の追加                                                                           |                                                  |
|                                                                                            | ドューレを選ぶ                                          |
|                                                                                            |                                                  |
| デザイン ビュー(D)                                                                                |                                                  |
|                                                                                            |                                                  |

SELECT \* FROM seiseki ORDER BY jukousya;

jukousya で 並べ替え(ソート) 昇順

SELECT \* FROM seiseki ORDER BY jukousya;

|      | <del>5</del> · | ð            | Ť | ₹  | Data             | base    | 8 |
|------|----------------|--------------|---|----|------------------|---------|---|
| ファイノ | L .            | ホー           | 4 | 竹  | ■成               | 外       | 白 |
| 表示   | 実行             | <del>,</del> |   | 選択 | *<br>テーブ<br>作f.f | ルの<br>成 | ì |

| kamoku | 🚽 jukoι | usya <del>-</del> | tokuten | -  |
|--------|---------|-------------------|---------|----|
| 理科     | A       |                   |         | 95 |
| 算数     | А       |                   |         | 90 |
| 国語     | А       |                   |         | 85 |
| 算数     | В       |                   |         | 96 |
| 国語     | В       |                   |         | 90 |

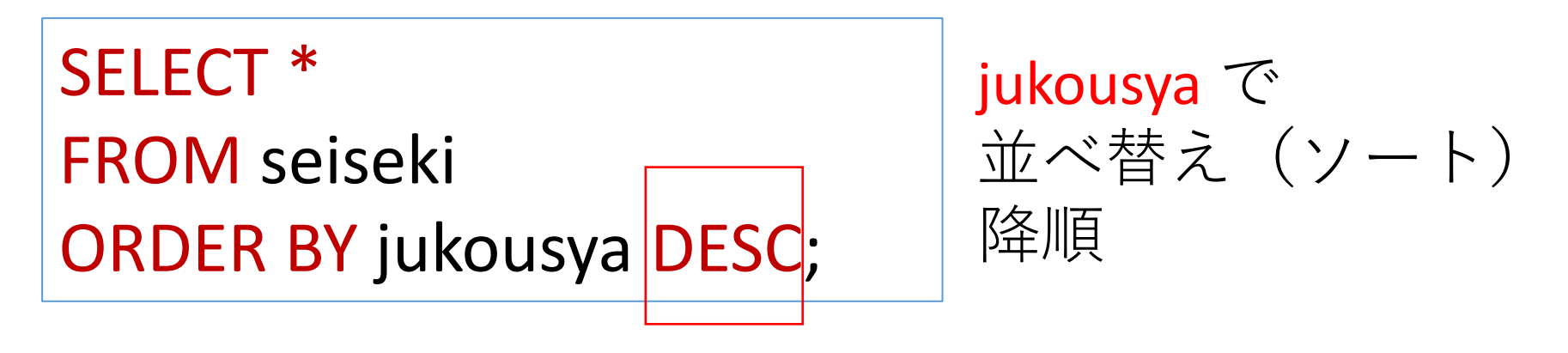

SELECT \* FROM seiseki ORDER BY jukousya DESC;

|                  | 5 . 6   |   | Ŧ  | Datal           | base8        |
|------------------|---------|---|----|-----------------|--------------|
| ファイノ             | レ ホー    | Ъ | 作  | 成               | 外部           |
| <b>***</b><br>表示 | !<br>実行 |   | 選択 | *<br>テーブ,<br>作雨 | し<br>ルの<br>え |

| kamoku | jukousya | Ŧ | tokuten | -  |
|--------|----------|---|---------|----|
| 算数     | В        |   |         | 96 |
| 国語     | В        |   |         | 90 |
| 理科     | Α        |   |         | 95 |
| 算数     | А        |   |         | 90 |
| 国語     | Α        |   |         | 85 |

SELECT \* FROM seiseki ORDER BY tokuten;

tokuten で 並べ替え(ソート) 昇順

SELECT \* FROM seiseki ORDER BY tokuten;

|                    |         |      | Database8          |
|--------------------|---------|------|--------------------|
| ファイ <mark>ル</mark> | ホー      | La 1 | 乍成 外音              |
| 表示                 | !<br>実行 | 選択   | *<br>テーブルの う<br>作成 |

| kamoku | • | jukousya | $\mathbf{T}$ | tokuten | -  |
|--------|---|----------|--------------|---------|----|
| 国語     |   | А        |              |         | 85 |
| 算数     |   | А        |              |         | 90 |
| 国語     |   | В        |              |         | 90 |
| 理科     |   | А        |              |         | 95 |
| 算数     |   | В        |              |         | 96 |

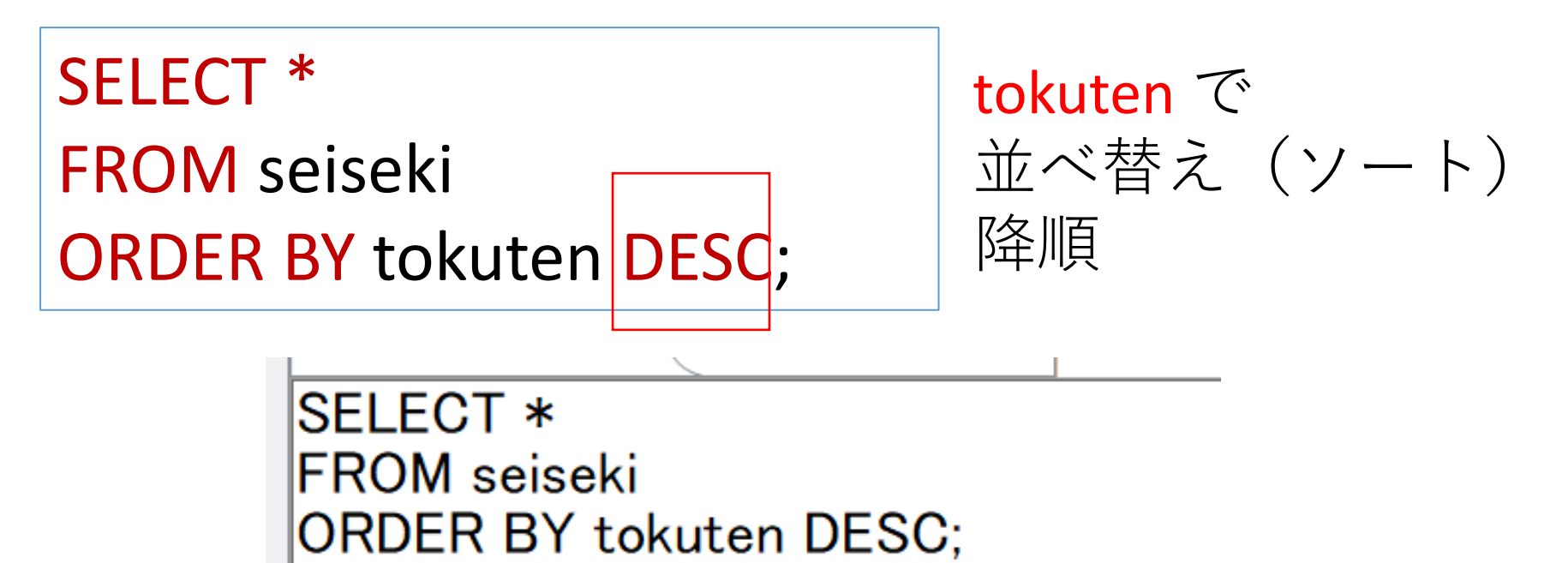

|        | <u>5 · 2</u> |   | Ŧ  | Data           | base8          |
|--------|--------------|---|----|----------------|----------------|
| ファイノ   | レホー          | Ŀ | 作  | 成              | 外部             |
| <br>表示 | 実行           |   | 選択 | *<br>テーブ<br>作ら | !<br>ルの う<br>戈 |

| i i i i i i i i i i i i i i i i i i i | Janoadya | contacon |    |
|---------------------------------------|----------|----------|----|
| 算数                                    | В        |          | 96 |
| 理科                                    | A        |          | 95 |
| 算数                                    | Α        |          | 90 |
| 国語                                    | В        |          | 90 |
| 国語                                    | Α        |          | 85 |

SELECT \* FROM seiseki ORDER BY jukousya, tokuten;

**jukousya, tokuten** で 並べ替え(ソート) 降順

SELECT \* FROM seiseki ORDER BY jukousya, tokuten;

|         | <u>5 · </u> 2 | · <del>-</del> | D     | atabase8          |
|---------|---------------|----------------|-------|-------------------|
| ファイ     | レホー           | 4              | 作成    | 达 外部              |
| ·<br>表示 | 実行            | 選              | 一 沢 テ | *<br>ーブルの う<br>作成 |

| kamoku | 🚽 juko | ousya - | tokuten | -  |
|--------|--------|---------|---------|----|
| 国語     | A      |         |         | 85 |
| 算数     | А      |         |         | 90 |
| 理科     | Α      |         |         | 95 |
| 国語     | В      |         |         | 90 |
| 算数     | В      |         |         | 96 |
|        |        |         |         |    |

SELECT \* FROM seiseki ORDER BY tokuten, jukousya;

tokuten, jukousya で 並べ替え(ソート) 降順

SELECT \* FROM seiseki ORDER BY tokuten, jukousya;

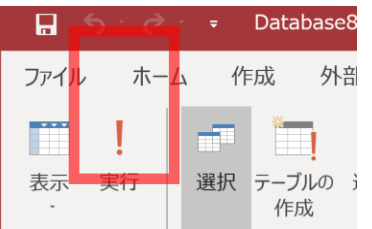

| kamoku | 🚽 jukoi | usya - | tokuten | -  |
|--------|---------|--------|---------|----|
| 国語     | A       |        |         | 85 |
| 算数     | Α       |        |         | 90 |
| 国語     | В       |        |         | 90 |
| 理科     | Α       |        |         | 95 |
| 算数     | В       |        |         | 96 |

SELECT tokuten, count(\*) FROM seiseki GROUP BY tokuten ORDER BY count(\*), tokuten;

<mark>tokuten</mark> で集計・集約. そして,並べ替え(ソート)

#### 「実行」ボタンで、SQL コマンドを実行. 結果を確認

|      | <u>5 · 6</u> |   | Ŧ  | Datal      | base8     |
|------|--------------|---|----|------------|-----------|
| ファイノ | レホー          | 4 | 作  | 成          | 外部        |
|      | !            |   |    | *          | ļ         |
| 表示   | 実行           | j | 選択 | テーフ)<br>作成 | ルの j<br>乾 |

| tokuten | •  | Expr1001 | - |
|---------|----|----------|---|
|         | 85 |          | 1 |
|         | 95 |          | 1 |
|         | 96 |          | 1 |
|         | 90 |          | 2 |

34

SELECT kamoku, AVG(tokuten) FROM seiseki GROUP BY kamoku ORDER BY AVG(tokuten) DESC;

<mark>kakomu</mark> で集計・集約. そして,並べ替え(ソート)

|      | <u>5 · 2</u> | ľ | Ŧ  | Data           | base8             |
|------|--------------|---|----|----------------|-------------------|
| ファイノ | レ ホー         | 4 | 作  | 成              | 外部                |
| 表示   | 実行           |   | 選択 | *<br>テーブ<br>作雨 | し<br>ルの<br>i<br>丸 |

|   | kamoku | $\mathbf{v}$ | Expr1001 |      |
|---|--------|--------------|----------|------|
| 理 | 科      |              |          | 95   |
| 算 | 数      |              |          | 93   |
| 玉 | 語      |              |          | 87.5 |

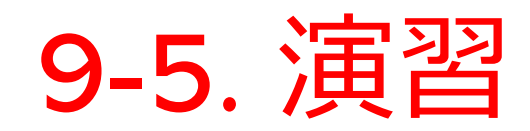

1. あるイベントでは<u>7名の参加者</u>があった。その記録を残 し、分析するため、次のような<u>テーブル(テーブル名は</u> <u>sanka)</u>を考える.

| name | age | gender |
|------|-----|--------|
| A    | 22  | m      |
| В    | 19  | f      |
| C    | 19  | m      |
| D    | 21  | m      |
| E    | 20  | f      |
| F    | 22  | m      |
| G    | 22  | f      |

#### 2. **SQL ビュー**に、次の SQL を入れて実行し、テーブル 定義する

```
create table sanka(
    name char,
    age integer,
    gender char
);
```

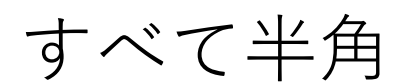

# 3. データシートビューを用いて、次のようにデータを入れる.

| name | age | gender |
|------|-----|--------|
| A    | 22  | m      |
| В    | 19  | f      |
| C    | 19  | m      |
| D    | 21  | m      |
| E    | 20  | f      |
| F    | 22  | m      |
| G    | 22  | f      |

作成が終わったら、必ず**保存**すること

#### 4. 次の SQL を実行し,結果を確認しなさい. age, name という複数属性で,昇順に並べ替えている.

SELECT age FROM sanka ORDER BY age;

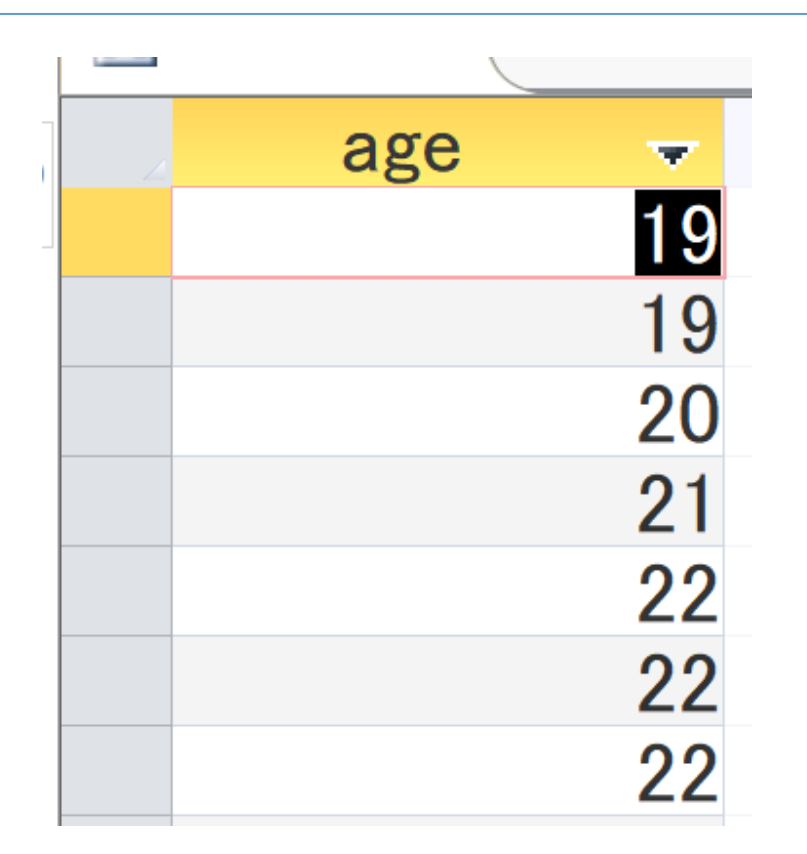

#### 5. 次の SQL を実行し,結果を確認しなさい. age, name という複数属性で,**昇順**に並べ替えている.

SELECT age, name FROM sanka ORDER BY age, name;

| 4 | age | <b>*</b> | name | w. |
|---|-----|----------|------|----|
|   |     | 19 B     |      |    |
|   |     | 19 C     |      |    |
|   |     | 20 E     |      |    |
|   |     | 21 D     |      |    |
|   |     | 22 A     |      |    |
|   |     | 22 F     |      |    |
|   |     | 22 G     |      |    |
| * |     |          |      |    |

6. 次の SQL を実行し、結果を確認しなさい. ageで**集計**し、<mark>行数</mark>を得て、行数で**降順**に並べ替え ている.

> SELECT age, **COUNT**(\*) FROM sanka GROUP BY age ORDER BY **COUNT**(\*) DESC, age;

| age | <b>•</b> | Expr1001 |   |  |
|-----|----------|----------|---|--|
|     | 22       |          | 3 |  |
|     | 19       |          | 2 |  |
|     | 20       |          | 1 |  |
|     | 21       |          | 1 |  |

7. 次の SQL を実行し、結果を確認しなさい <u>性別ごとの平均年齢</u>を得て、平均年齢で降順に並べ 替えている.

> SELECT gender, AVG(age) FROM sanka GROUP BY gender ORDER BY AVG(age) DESC;

| 4 | gender 🚽 | Expr1001 -        |
|---|----------|-------------------|
|   | m        | 21                |
|   | f        | 20.33333333333333 |

#### 8. name で降順に並べ替えたい.

**次のテーブルを得る SQL** を考え、実行して確認しなさい. 降順に並べ替えるには DESC を使う.

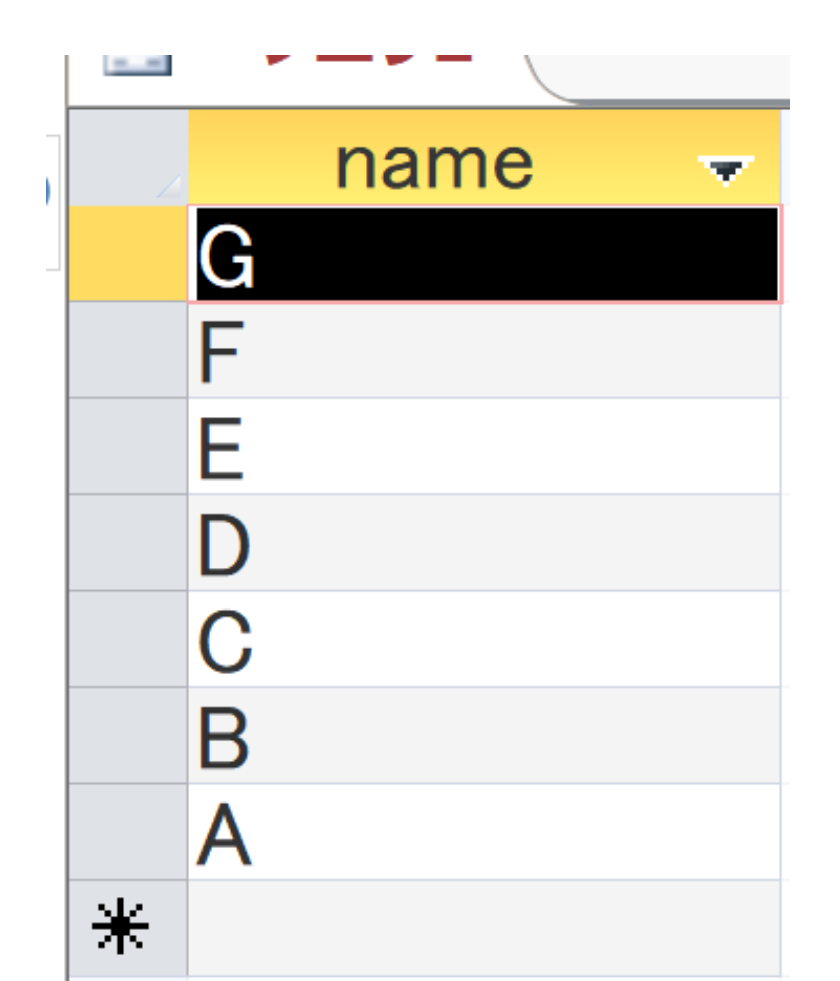

# 9. age で**降順に並べ替え**たい. **次のテーブルを得る SQL** を考え、実行して確認しなさい. 降順に並べ替えるには DESC を使う.

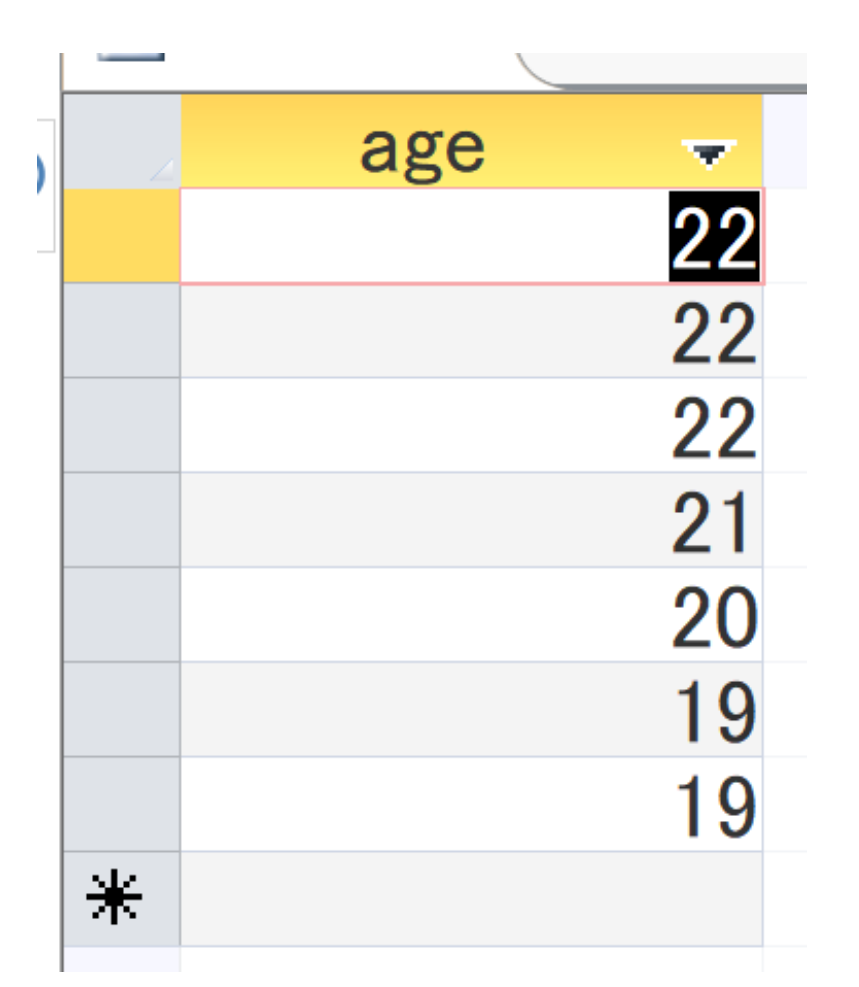

10. gender で集計し、行数を得て、行数で降順に並べ替 えたい.

次のテーブルを得る SQL を考え、実行して確認しなさい. ページ 42 を参考にすること.

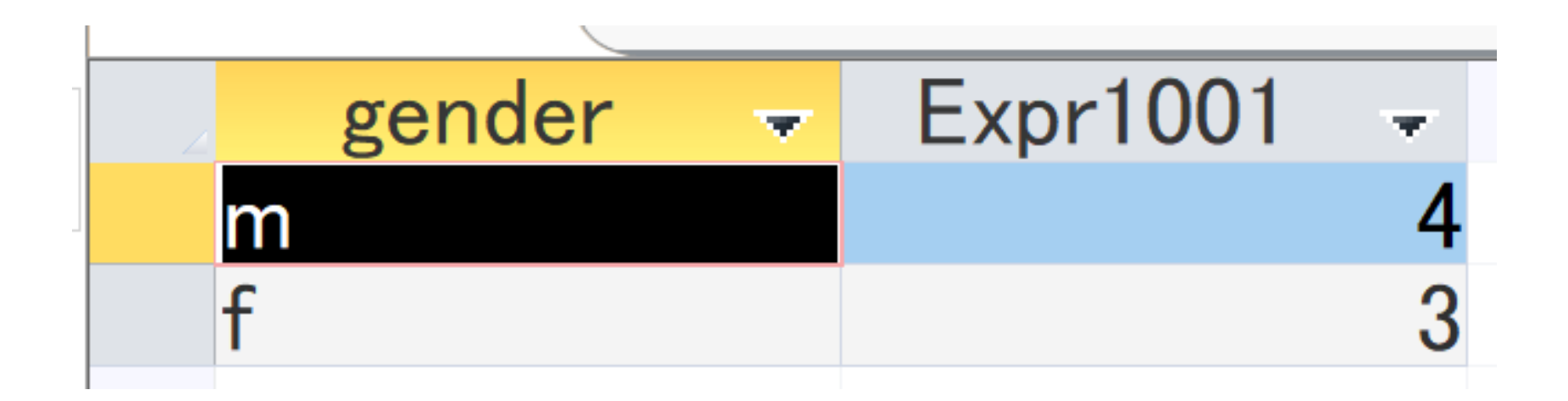